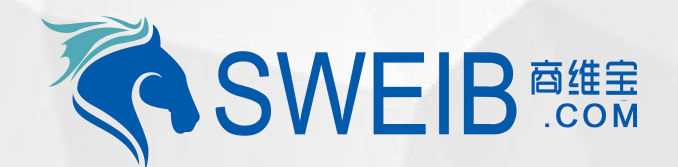

2019

# 平台使用-成套设备管理

南京商维宝科技有限公司

#### 1、新增套装设备

### 2、选择机构

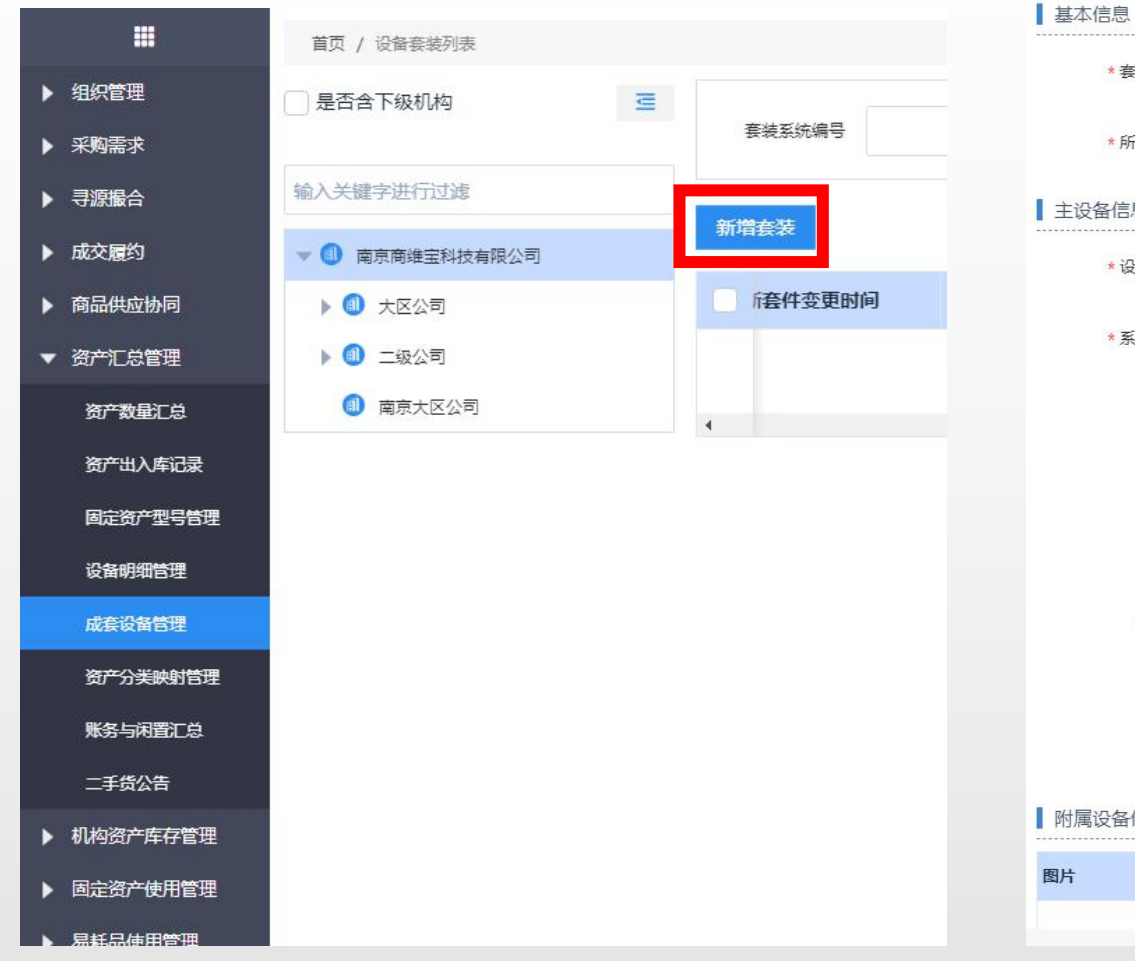

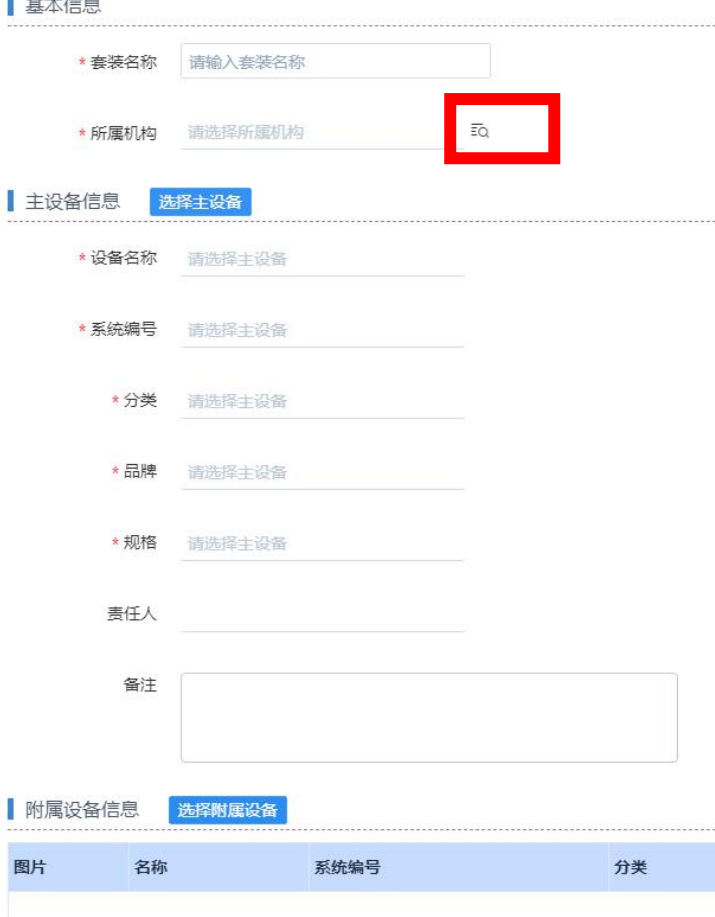

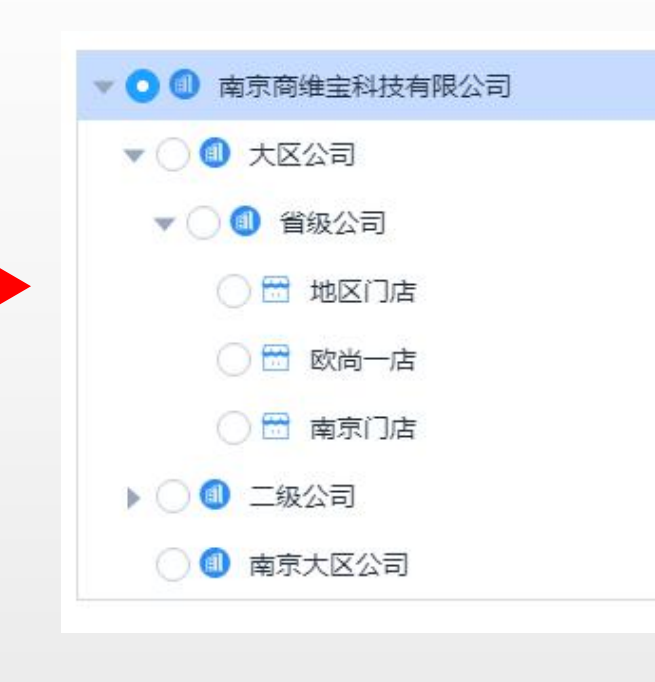

#### 流程:1、PC端资产汇总管理中"成套设备管理","新增套装"(如图一),2、选择添加套装机构(如图2)

## 3、选择设备

## 4、添加主设备

#### 5、选择附属设备

|            | 首页 / 维护设备套装               |                  |   |              |               |                              |
|------------|---------------------------|------------------|---|--------------|---------------|------------------------------|
| ▶ 组织管理     | 基本信息                      |                  |   |              |               |                              |
| ▶ 采购需求     | * 套装名称                    | 请输入套装名称          |   | 名称           | 规格            |                              |
| ▶ 寻源撮合     | 959421151426184554374     |                  |   |              |               | 系统编号                         |
| ▶ 成交履约     | * 所属机构                    | 南京商维宝科技有限公司 =    |   |              |               |                              |
| ▶ 商品供应协同   | 1 主设各信息 2                 | 择土设备             | 0 | 201904收款机    | НК360         | LSSB201904158989259339324002 |
| ▼ 资产汇总管理   |                           |                  | 0 | 201904收款机    | 🗞 нкз60       | LSSB20190415898925933932400: |
| 资产数量汇总     | *设备名称                     | 请选择主设备           | ~ |              |               |                              |
| 资产出入库记录    | * 系统编号                    | 请选择主设备           | 0 | 寺区电子称        | SM-110 15385  | LSSB201904018349228531683004 |
| 固定资产型号管理   |                           |                  | 0 | 寺冈电子称        | SM-110 15385  | LSSB201904018349228531683003 |
| 设备明细管理     | * 分类                      | 请选择主设备           | 0 | <b>美冈由子称</b> | SM-110 15385  | LSSB201004018340228531683001 |
| 成套设备管理     | * 品牌                      | 请洗权士沿冬           |   | 4MB1 11      | 511-110 15565 | 2338201304010343228331083002 |
| 资产分类映射管理   | <u>т</u> сол <del>т</del> | HEALED THE GALFA | 0 | 寺冈电子称        | SM-110 15385  | LSSB20190401834922853168300: |
| 账务与闲置汇总    | * 规格                      | 请选择主设备           | 0 | 寺冈电子称        | 地磅秤 15618521  | LSSB20190401562082289109400  |
| 二手货公告      | + 1                       |                  | ~ |              |               |                              |
| ▶ 机构资产库存管理 | 责任人                       |                  | 0 | 寺冈电子称        | 地磅秤 15618521  | LSSB201904015620822891094004 |
| ▶ 固定资产使用管理 | 备注                        |                  | 4 |              |               |                              |
| ▶ 易耗品使用管理  |                           |                  |   |              |               |                              |

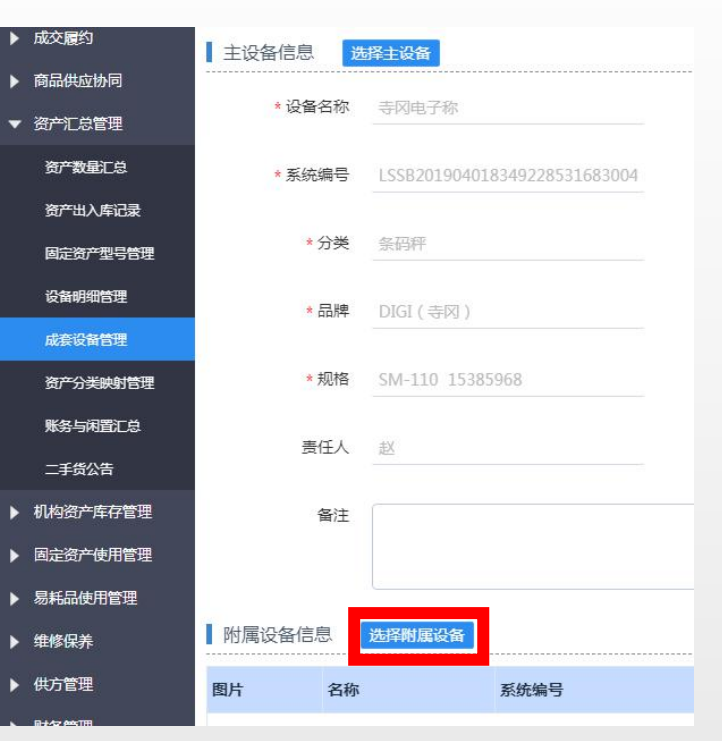

流程:3、选择添加主设备(如图3),2、选择主设备信息,确认(如图4),3、选择该套装中附属设备(如图5)

# 6、新增套装设备

# 7、针对设备添加备注

|   | 名称        | 规格           | 系统              |  |  |  |
|---|-----------|--------------|-----------------|--|--|--|
|   | 201904收款机 | НК360        | LSSB20190415898 |  |  |  |
|   | 201904收款机 | HK360        | LSSB20190415898 |  |  |  |
|   | 寺冈电子称     | SM-110 15385 | LSSB20190401834 |  |  |  |
|   | 寺冈电子称     | SM-110 15385 | LSSB20190401834 |  |  |  |
|   | 寺冈电子称     | SM-110 15385 | LSSB20190401834 |  |  |  |
|   | 寺冈电子称     | SM-110 15385 | LSSB20190401834 |  |  |  |
|   | 寺冈电子称     | 地磅秤 15618521 | LSSB20190401562 |  |  |  |
|   | 寺冈电子称     | 地磅秤 15618521 | LSSB20190401562 |  |  |  |
| 4 | 10        |              |                 |  |  |  |

| 主设备信息 | 选择主设备            |                              |     |             |                 |     |       |    |
|-------|------------------|------------------------------|-----|-------------|-----------------|-----|-------|----|
| * 设行  | 备名称 寺冈电子称        |                              |     |             |                 |     |       |    |
| * 系统  | 充编号 _LSSB2019040 | 18349228531683004            |     |             |                 |     |       |    |
|       | * 分类 条码秤         |                              |     |             |                 |     |       |    |
|       | * 品牌 DIGI ( 寺风 ) |                              |     |             |                 |     |       |    |
|       | *规格 SM-110 1538  | 35968                        |     |             |                 |     |       |    |
| 1     | 責任人 赵            |                              |     |             |                 |     |       |    |
| 附属设备信 | 备注               |                              |     |             |                 |     |       |    |
| 町片    | 名称               | 系统编号                         | 分类  | 品牌          | 规格              | 责任人 | 备注    | 操作 |
|       | 寺冈电子称            | LSSB201904018349228531683003 | 条码秤 | DIGI ( 寺冈 ) | SM-110 15385968 | ŧ۷  | 请输入备注 | 移除 |
|       | 寺冈电子称            | LSSB201904018349228531683002 | 条码秤 | DIGI ( 寺冈 ) | SM-110 15385968 | ŧ۷  | 请输入备注 | 移除 |
|       | 寺冈电子称            | LSSB201904018349228531683001 | 条码秤 | DIGI ( 寺冈 ) | SM-110 15385968 | 赵   | 请输入备注 | 移除 |
|       | 寺冈电子称            | LSSB201904015620822891094005 | 地磅  | DIGI ( 寺冈 ) | 地磅秤 15618521    | ŧ۷  | 请输入备注 | 移除 |
|       | 寺冈电子称            | LSSB201904015620822891094004 | 地磅  | DIGI ( 寺冈 ) | 地磅秤 15618521    | τĽ  | 请输入备注 | 移除 |
|       |                  |                              |     |             |                 |     |       |    |

返回 保存

流程:6、将同类的所有设备选择,作为附属设备(如图6),7、针对套装主设备及附属设备添加备注(如图7)

|                                            | 首页 / 设备套装列表 |                  |       |           |      |           |              |       |       |        |                        |       |           |               |
|--------------------------------------------|-------------|------------------|-------|-----------|------|-----------|--------------|-------|-------|--------|------------------------|-------|-----------|---------------|
| ▶ 组织管理                                     | 2<br>春装系统编  | 8                | 套装名称  | ŔĬ        | 行尾机构 | 主设备名      | 称            | ≠设    | 备系统编号 |        |                        |       | - 高級 - 西海 | 8.7           |
| <ul> <li>▶ 采购需求</li> <li>▶ 三源撮合</li> </ul> |             |                  |       |           |      |           | ·            |       |       |        |                        |       |           | <u> </u>      |
| ▶ 成交履约                                     | 新增套装        |                  |       |           |      |           |              |       |       |        |                        |       | l         | 导出贴码          |
| ▶ 商品供应协同                                   |             | 套装系统编号           | 套装名称  | 所属机构      | 套内设备 | 数量 最新套    | 件变更时间        | 主设备图片 | 主设备名称 | 主设备系   | 统编号                    | 主设备分类 | 主论操作      |               |
| ▼ 资产汇总管理                                   | SBTZ2       | 2019050881754479 | 电子秤套装 | 南京商维宝科技有限 | 限公司  | 8 2019-05 | -08 14:46:29 |       | 寺冈电子称 | LSSB20 | 1904018349228531683004 | 条码秤   | DIG 查看    | 推 解散          |
| 资产数量汇总                                     | < 1 >       | 前往 1 页           |       |           |      |           |              |       |       |        |                        |       | 共1条 10 🕯  | ار<br>(آر) کې |
| 资产出入库记录                                    |             |                  |       |           |      |           |              |       |       |        |                        |       |           |               |
| 设备明细管理                                     |             |                  |       |           |      |           |              |       |       |        |                        |       |           |               |
| 成赛设备管理                                     |             |                  |       |           |      |           |              |       |       |        |                        |       |           |               |
| 资产分类映射管理                                   |             |                  |       |           |      |           |              |       |       |        |                        |       |           |               |
| 账务与闲置汇总                                    |             |                  |       |           |      |           |              |       |       |        |                        |       |           |               |

流程:8、可查看已增加的套装设备信息,维护套装设备(新增、减少附属设备,修改主设备),导出套装设备贴码。注:套 装设备码,可用于在设备盘点时,扫描套装码等于扫描套装内所有得附属设备码(如图8)